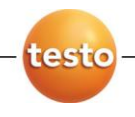

### testo Comfort Software Basic 5 -ohjelma

### Käyttöohje

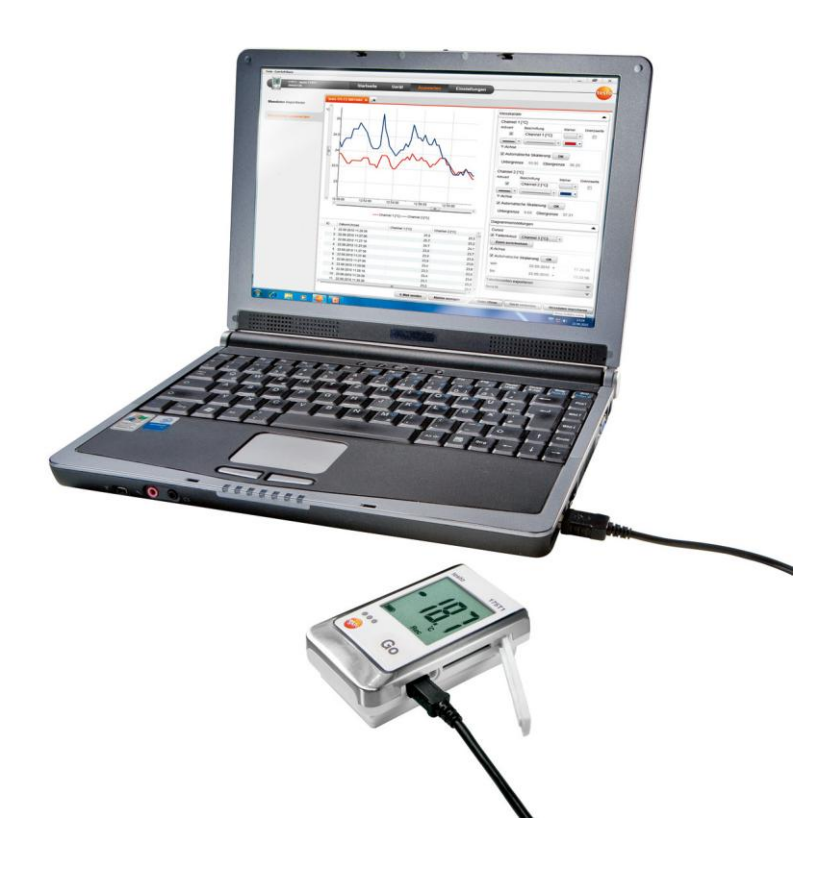

# 1 Sisällys

| 1 | Sisällys3             |                                   |    |  |  |  |
|---|-----------------------|-----------------------------------|----|--|--|--|
| 2 | Tietoa ohjeesta4      |                                   |    |  |  |  |
| 3 | Tekniset tiedot5      |                                   |    |  |  |  |
|   | 3.1.                  | Käyttö                            | .5 |  |  |  |
|   | 3.2.                  | Järjestelmävaatimukset            | .5 |  |  |  |
| 4 | Käytön valmistelu6    |                                   |    |  |  |  |
|   | 4.1.                  | Ohjelman lataaminen               | .6 |  |  |  |
|   | 4.2.                  | Ohjelman ja ajurin asentaminen    | .6 |  |  |  |
|   | 4.3.                  | Ohjelman käynnistäminen           | .8 |  |  |  |
| 5 | Ohjelman käyttö9      |                                   |    |  |  |  |
|   | 5.1.                  | Aloitussivu                       | .9 |  |  |  |
|   | 5.2.                  | Asetusten määrittäminen           | .9 |  |  |  |
|   | 5.3.                  | Laitteen liittäminen1             | 0  |  |  |  |
|   | 5.4.                  | Laitteen asetusten määrittäminen1 | 12 |  |  |  |
|   | 5.5.                  | Mittaustulosten tuominen1         | 14 |  |  |  |
|   | 5.6.                  | Mittaustulosten tarkastelu1       | 15 |  |  |  |
| 6 | Vinkkejä ja neuvoja17 |                                   |    |  |  |  |
|   |                       |                                   |    |  |  |  |

## 2 Tietoa ohjeesta

### Käyttö

- > Lue tämä käyttöohje huolellisesti, ja tutustu tuotteeseen kunnolla ennen kuin otat sen käyttöön. Kiinnitä erityistä huomiota turvallisuusohjeisiin ja varoituksiin välttääksesi loukkaantuminen sekä laitteiden vaurioituminen.
- > Säilytä tämä käyttöohje niin että voit tarvittaessa käyttää sitä.
- Jätä tämä käyttöohje kaikkien laitetta käyttävien henkilöiden saataville.

Tämän ohjelman käyttö edellyttää Windows® -käyttöjärjestelmän osaamista.

#### Ohjeessa käytetyt merkinnät

| Merkintä | Selitys                                                 |  |  |  |  |
|----------|---------------------------------------------------------|--|--|--|--|
| i        | Huomio: perus- tai lisätietoja.                         |  |  |  |  |
| 1<br>2   | Toiminto: useita vaiheita, järjestystä<br>noudatettava. |  |  |  |  |
| >        | Toiminto: vaihe tai valinnainen vaihe.                  |  |  |  |  |
|          | Toiminnon tulos.                                        |  |  |  |  |
| Menu     | Elementti ohjelman käyttöliittymässä.                   |  |  |  |  |
| [OK]     | Painike ohjelman käyttöliittymässä.                     |  |  |  |  |
|          | Toiminnot / toimintopolut.                              |  |  |  |  |
| "…"      | Esimerkki merkintä                                      |  |  |  |  |

## 3 Tekniset tiedot

## 3.1. Käyttö

testo Comfort Software Basic 5 –ohjelma on tarkoitettu erillisten mittausten ja mittaussarjojen tulosten lukemiseen, tallentamiseen ja analysointiin. Ohjelman tärkeimpiä ominaisuuksia on tulosten graafinen esittäminen.

Mittaukset suoritetaan testo dataloggereilla, ja mittaustulokset siirretään tietokoneelle USB-lukulaitteen, USB-kaapelin tai SD-muistikortin avulla.

Tiedot luetaan testo Comfort Software Basic 5 –ohjelmassa, jossa aktivoidaan yhteys mittauslaitteelle ja saadaan kaikki toiminnot tarvittavat käyttöön.

### 3.2. Järjestelmävaatimukset

### Käyttöjärjestelmä

Ohjelma toimii seuraavissa käyttöjärjestelmissä:

- Windows® XP ServicePack 3 (SP3)
- Windows Vista
- Windows 7
- Muut käyttöjärjestelmät: erikoistilauksesta

#### Tietokone

Tietokoneen tulee täyttää käyttöjärjestelmän sille asettamat vaatimukset. Lisäksi tietokoneen tulee täyttää seuraavat vaatimukset:

- USB 1.1 tai uudempi
- Internet Explorer 5.0 SP1 tai uudempi
- min. 2 GHz CPU

Ohjelma käyttää tietokoneen aika- ja päivämäärä-asetuksia. Ylläpitäjän on huolehdittava siitä että tietokoneen aika ja päivämäärä on asetettu oikein. Tällä varmistetaan mittaustulosten oikeellisuus.

## 4 Käytön valmistelu

## 4.1. Ohjelman lataaminen

1

1

Ohjelman voi tilata myös CD:llä (tuotenumero: 0572 0580).

- Lataa testo Comfort Software Basic 5 -ohjelma internetosoitteesta: www.testo.com/download-center (vaatii rekisteröitymisen).
- 2. Tallenna .zip-tiedosto.

## 4.2. Ohjelman ja ajurin asentaminen

- Asentaminen edelyttää järjestelmänvalvojan oikeuksia.
- Jos olet jo asentanut Comfort Software version 3.4 tai 4.0, toimi seuraavasti:
  - 1. Päivitä nykyinen ohjelma. Päivitykset löytyvät internetosoitteesta: **www.testo.com/download-center** (vaatii rekisteröitymisen).
  - 2. Asenna Comfort Software 5 -ohjelma.
  - 3. Poista kaikki laitelinkit arkistosta ja luo ne uudestaan käyttämällä Autodetect -toimintoa.
- 1. Valitse tiedosto johon .zip-tiedosto on tallennettu, ja pura .zip-tiedosto.

tai

- 1. Aseta ohjelman CD-levy tietokoneen CD-ROM asemaan.
- 2. Käynnistä **Setup.exe** tiedosto tuplaklikkaamalla kuvaketta.
- 3. Seuraa ohjatun asennuksen ohjeita.

Jos asennat Windows Vistassa, huomioi asennuksessa seuraava:

- User account control/Käyttäjätilien valvonta ikkuna avautuu:
  - > Klikkaa [Next/Seuraava].
- Windows Security/Windows Tietoturva ikkuna avautuu:
  - > Klikkaa Still install this driver software/Asenna silti tämä ajuri.
- 4. Viimeistele ohjelman asennus: valitse [Complete/Valmis].

Ohjelman asennuksen päätyttyä laite pitää kytkeä tietokoneeseen ja asentaa tarvittava ajuri.

- 5. Liitä laite tietokoneeseen USB-kaapelilla.
- Yhteys on luotu.
- Ohjaimen asennus suoritetaan automaattisesti.
- Asennus Windows XP:ssä: Kun ohjelma on asennettu, järjestelmänvalvojan pitää hyväksyä jokainen USB-portti jota haluat käyttää dataloggereiden liittämiseen:
  - 1. Liitä dataloggeri kyseiseen USB-porttiin.
  - 2. Asenna ajuri 175\_176.
  - > Dataloggeri voidaan liittää ja sitä voidaan käyttää hyväksytyssä USB-portissa ilman järjestelmänvalvojan oikeuksia.

Kun Comfort Software 5 –ohjelma on poistettu, ajurit pitää poistaa manuaalisesti.

Joissain tapauksissa järjestelmä ei tunnista laitteen ajuria automaattisesti. Tässä tapauksessa jatka seuraavasti:

#### Windows XP:

- New hardware found/Uusi laite löydetty ikkuna avautuu.
- 1. Valitse No, not this time/Ei, tällä kertaa ja klikkaa [Next/Seuraava].
- 2. Valitse Install software automatically/Asenna ohjelma automaattisesti ja klikkaa [Next/Seuraava].

Jos järjestelmä ei tunnista ajuria automaatisesti:

- > Määritä ajurin tiedostopolku: tiedosto **Testo USB Driver**.
- 3. Klikkaa [Complete/Valmis].

Windows Vista / Windows 7:

- New hardware found/Uusi laite löytynyt ikkuna avautuu.
- 1. Valitse Search and install driver software/Etsi ja asenna ajuri ja klikkaa [Next/Seuraava].

Jos järjestelmä ei tunnista ajuria automaatisesti:

- > Valitse Search computer for driver software/Etsi sopivaa ohjainta tietokoneesta ja klikkaa [Search/Etsi]. Määritä ajurin tiedostopolku: tiedosto Testo USB Driver.
- Windows Security/Windows Tietoturva ikkuna avautuu:
- 2. Klikkaa Still install this driver software/Asenna silti tämä ajuri..
- 3. Klikkaa [Close/Sulje].

## 4.3. Ohjelman käynnistäminen

### Ohjelman käynnistäminen

- **1** Ohjelman käyttöliittymän kieli on sama kuin käyttöjärjestelmän kieli, mikäli se on tuettu. Muussa tapauksessa käyttöliittymä on englanninkielinen.
- > Klikkaa [Start/Käynnistä] | Programs/Ohjelmat (Windows XP) tai All programs/Kaikki ohjelmat (Windows Vista, Windows 7) | Testo | Comfort Software.
- Windows Vistassa avautuu User account control / Käyttäjätilien valvonta ikkuna, kun ohjelma käynnistetään ensimmäisen kerran.
  - > Klikkaa Accept / Hyväksy.

# 5 Ohjelman käyttö

## 5.1. Aloitussivu

Käynnistyksen jälkeen avautuu testo Comfort Software Basic 5 - aloitussivu.

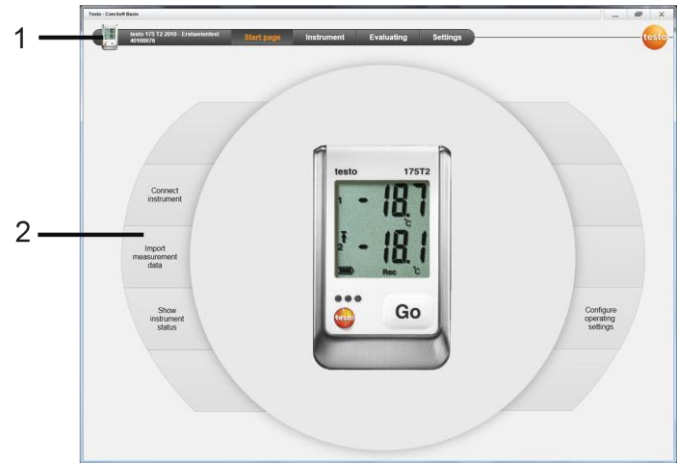

- 1 Valikkorivi ja tilatiedot (ylhäällä)
- 2 Pikavalikko esikatselunäytöllä (vasemmalla)

Jos mikään laite ei ole yhtedessä ohjelmaan, esikatselunäyttöön avautuu yhteydenluomisnäyttö.

## 5.2. Asetusten määrittäminen

**1** Ohjelman käyttöliittymän kieli on sama kuin käyttöjärjestelmän kieli, mikäli se on tuettu. Muussa tapauksessa käyttöliittymä on englanninkielinen.

- 1. Valitse valikosta Settings (asetukset).
- 2. Valitse haluamasi kieli.
- 3. Klikkaa [Save] (tallenna).
- 4. Sulje ohjelma.
- 5. Avaa ohjelma.
- Ohjelman käyttöliittymä avautuu valitula kielellä.

## 5.3. Laitteen liittäminen

- ✓ Liitä laite tietokoneeseen.
- > Valitse aloitussivulta Connect instrument (yhdistä laite) tai valikosta Instrument (laitteet) | Select instrument (valitse laite).
- Näytössä näkyy laitteiden kuvat ja tyyppimerkinnät.

| Constant         Data ( phys)         Decision         Detailuity         Belling           March Constant         Tata ( phys)         Data ( phys)         Data ( | Teste - Com Soft Basic  |            |               |                         | / _ / # / × / |     |
|----------------------------------------------------------------------------------------------------|-------------------------|------------|---------------|-------------------------|---------------|-----|
| Vectorization         Configuration         Decision         Decision                                                                                                    | Connection disconnected | Start page | Instrument    | Evaluating Settings     | testo-        |     |
|                                                                                                    | Select instrument       | - 18,7     | Texto 175/176 | Une Methikation 4020078 | Connect       | — 1 |
| Par 17/17 Conversion COM Comment                                                                                                    | Show instrument status  | -          | Testo 174     | Connection COM1 *       | Connect       | 7   |
|                                                                                                    |                         |            | Testo 173/177 | Cannedian COM1 +        | Connect       | 2   |
|                                                                                                    |                         |            | Testo 580     | Convectors COUIT +      | Connect       | 3   |
|                                                                                                    |                         |            |               |                         |               |     |

- 1 Dataloggerit (0572 1560, 0572 6560, 0572 1751-1754, 0572 1761-1767) näkyvät vain jos ne on liitetty tietokoneeseen.
- 2 Dataloggerit (0563 1741, 0563 1754-1761, 0563 1771-1775, 0554 1778) näkyvät oletusarvoisesti aina kun ohjelma käynnistyy.
- 3 Valintakenttä kaikille loggereille (2), liitäntä COM-portin valintaan.

# Dataloggereille (0572 1560, 0572 6560, 0572 1751-1754, 0572 1761-1767)

1. Valitse laite ja klikkaa [Connect] [yhdistä].

Ohjelmaan voi olla yhdistettynä ainoastaan yksi laite kerrallaan.

- Laite tulee näkyviin tilanäyttöön valikkorivin vasempaan reunaan.
- [Connect] [yhdistä] painike muuttuu [Disconnect] [katkaise yhteys] painikkeeksi.

- Instrument (laite) | Status (tila) näkyy.

Tilanäytössä näkyy laitteen tiedot. Näitä tietoja ei voi muuttaa.

# Dataloggerit (0563 1741, 0563 1754-1761, 0563 1771-1775, 0554 1778)

- Valitse COM-portti (yleensä Com-portti jolla on suurin järjestysnumero, muussa tapauksessa katso kohta "Jos laitetta ei mahdollista yhdistää").
- 2. Valitse haluamasi laite ja klikkaa [Connect] [yhdistä].

• Ohjelmaan voi olla yhdistettynä ainoastaan yksi laite kerrallaan.

- Laite tulee näkyviin tilanäyttöön valikkorivin reunaan.
- [Connect] [yhdistä] painike muuttuu [Disconnect] [katkaise yhteys] painikkeeksi.
- Instrument (laite) | Show instrument status (näytä laitteen tila) näkyy.

 Tilanäytössä näkyy laitteen tiedot. Näitä tietoja ei voi muuttaa.

Jos laitetta ei mahdollista yhdistää:

Windows XP:

1

1. Valitse Start | Settings | System control | System | Hardware | Device manager. (käynnistä | ohjauspaneeli | järjestelmä | laitehallinta)

Windows Vista:

 Valitse Start | System control | System and maintenance | Device manager. (käynnistä | ohjauspaneeli | järjestelmä | laitehallinta)

Windows 7:

- 1. Valitse Start | System control | System and security | System | Device manager. (käynnistä | ohjauspaneeli | järjestelmä | laitehallinta)
- 2. Klikkaa Connections (COM and LPT) (portit COM ja LPT)).
- Näiden ryhmien merkinnät näkyvät.
- 3. Etsi merkintä "Testo ...", jonka perässä lukee COM-portin numero.
- 4. Valitse sama COM-portti valintakentässä (3).
- 5. Klikkaa [Connect] (yhdistä).

COM-portin numero pysyy samana jos kytket USB-kaapelin aina samaan USB-porttiin, tai jätät USB-kaapelin kiinni USB-porttiin.

## 5.4. Laitteen asetusten määrittäminen

| Nect instrument       | Recording                                |                                    |               |                        |                              | Template                    |
|-----------------------|------------------------------------------|------------------------------------|---------------|------------------------|------------------------------|-----------------------------|
| onfigure instrument   | Start criteria                           |                                    |               |                        | Stop criteria                | Choose templ                |
|                       | Start time                               |                                    | 13/01/2       | 011 * 09:44:50         | Memory full                  |                             |
| now instrument status | <ul> <li>Start button on inst</li> </ul> | trument: Hold depressed for at lea | ast 3 seconds |                        | Circular buffer memory       | 54                          |
|                       | <ul> <li>Software start</li> </ul>       |                                    |               |                        | Number of measurement values | D                           |
|                       | Storage cycle                            |                                    |               |                        | Unit                         |                             |
|                       | Hours                                    | Minutes                            | Seconds       |                        | Temperature                  | Additional info             |
|                       | 0 -                                      | 0 -                                | 10 -          |                        | 'C                           | Start/stop o                |
|                       | Measuring interval                       |                                    |               |                        |                              | measurement                 |
|                       | Hours                                    | Minutes                            | Seconds       |                        |                              | Storage cur                 |
|                       | 0 -                                      | 0 -                                | 10 -          |                        |                              | Set measurin<br>measurement |
|                       | Channel settings                         |                                    |               |                        |                              | Unit measur<br>Set measurem |
|                       | 1                                        |                                    |               | 2                      |                              | measurement                 |
|                       | Channel designation                      | Intern                             |               | Channel designation    | extern                       | Channel set                 |
|                       | Sensor type                              | NTC (intern)                       |               | Sensor type            | NTC (extern)                 | make the ass                |
|                       | Lower limit value [*                     | F]                                 | 89.60         | Lower limit value ["F] | 89.60                        |                             |
|                       | Upper limit value [*                     | F]                                 | 89.60         | Upper limit value ("F) | 89.60                        |                             |

- ✓ Laite on yhdistetty testo Comfort Software Basic 5 -ohjelmaan, ja se näkyy tilarivin vasemmassa reunassa (katso sivu 10).
- ✓ Laite ei ole Rec-tilassa. Jos on, klikkaa [Stop measurement].
- 1. Valitse aloitussivulla **Configure operation settings** tai valikosta **Instrument | Configure instrument | Operation settings**.
- 2. Tee haluamasi asetukset (laitekohtaisia)
- Mittausohjelman aloitustapa
  - Start time: Laite aloittaa mittausohjelman tiettyyn aikaan.
  - Start button on instrument: Laite aloitaa mittausohjelman kun [Go] painiketta pidetään alas painettuna yhtäjaksoisesti yli 3 sekuntia.
  - Software start: Klikkaa [Start measurement].

- Mittausohjelman lopetustapa
  - Memory full: Laite lopettaa mittausohjelman kun muisti on täynnä.
  - Circular buffer memory: Jos muisti on täynnä, laite ylikirjoittaa vanhimman mittaustuloksen päälle. Mittausohjelma pysähtyy ainoastaan silloin kun se lopetetaan: lopeta klikkaamalla [Stop measurement].
  - **Number of readings**: Laite lopettaa mittausohjelman heti kun haluttu määrä mittauksia on suoritettu.
- Tallennusväli (Storage cycle) määrää millä aikavälillä mittaustuokset tallennetaan. mukaan.
- Mittausväli (Measuring interval) määrittää kuinka usein lukemat voidaan tallentaa ja näyttää (esim. näytössä).
- Unit (Yksikkö): Valitse mittayksikkö jota käytetään mittaustulosten tallentamisessa ja tuloksien tarkastelussa.
- Channel settings: Aseta mittauskanavalle nimi ja raja-arvot.

Kanavat joihin on liitetty anturi: Valitse anturityyppi.

Kanavat joihin ei ole liitetty anturia: valitse switched off.

Laitteeseen liitettyjen antureiden kanavanumero viittaa laitteen koteloon merkittyyn anturipaikan numeroon.

Mikäli anturityyppejä ei ole asetettu oikein laite ei tee mittauksia.

- 3. Siirry Instrument configuration välilehteen.
- Anna laitteelle nimi (enintään 15 merkkiä pitkä) ja kuvaus (laitteesta riippuen enintään 70 tai 265 merkkiä), ja tee näyttöasetukset.
- 5. Klikkaa [Transfer to instrument].
- Asetukset on tehty.
- > Jos olet valinnut Software start (Aloitus ohjelmalla): Klikkaa [Start measurement].

### Template (Asetusmalli)

Asetusmalleja käyttämällä laitteen asetukset voidaan tallentaa ja niitä voidaan käyttää myöhemmin.

- 1. Kirjoita asetuksen nimi kohtaan: Choose template
- 2. Tallenna klikkaamalla [Save as template].

Tallennetun asetuksen hakeminen:

- 1. Kirjoita halutun asetuksen nimi valintakenttään.
- Tallennetut asetukset tulevat näyttöön.
- 2. Siirrä loggeriin klikkaamalla [Transfer to instrument].
- Asetukset on siirretty loggeriin.

### 5.5. Mittaustulosten tuominen

#### Laitteesta

- ✓ Laite on tallentanut mittauksia ja se on liitetty tietokoneeseen.
- Valitse aloitussivulla Import of measurement data tai valikosta Evaluating | Import measurement data | Import measurement data.
- Mittaustuloksia koskevat tiedot (laitteen nimi, sarjanumero ja paikka) näkyy näytössä.

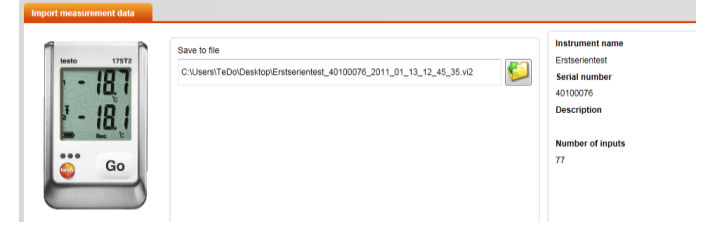

- 2. Klikkaa kansion kuvaketta ja valitse tiedosto johon haluat mittaustulokset tallentaa.
- 3. Klikkaa [Import].
- Näyttöön tulee Import history välilehti.
- Nykyisen mittaustietojen tuonnin tiedot sekä aikaisempien tuontien tiedot näkyvät tilarivissä.
- Kun mittaustietojen tuonti on valmis, näyttöön tulee **Evaluation** sivu.

### SD-muistikortilta

- ✓ Mittaustulokset on kopioitu laitteesta SD-kortille, katso laitteen käyttöohje.
- ✓ SD-kortti on liitetty tietokoneeseen.
- 1. Valitse valikosta Evaluating | Evaluate measurement data.
- 2. Klikkaa [Open file].
- 3. Valitse CD-card.
- 4. Valitse tiedostotyypiksi SD Card (\*.\*).

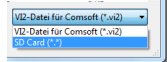

- 5. Valitse haluamasi tiedosto.
- 6. Klikkaa [Open].
- Mittaustulokset näkyvät valitun esitysmuodon mukaisesti.

### 5.6. Mittaustulosten tarkastelu

✓ Mittaustulokset on tuotu laitteesta, katso sivu 14.

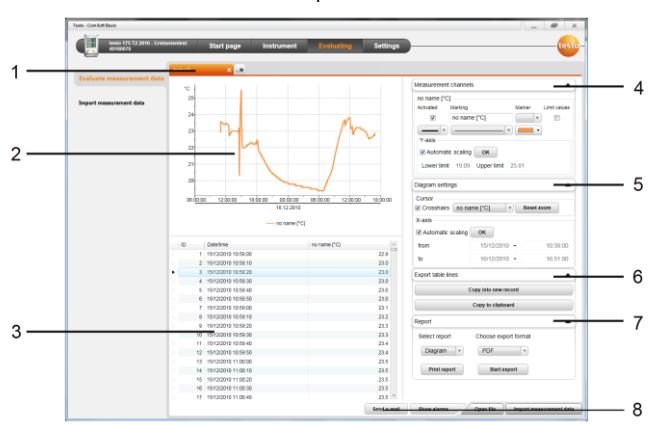

1. Valitse valikosta Evaluate | Evaluate measurement data.

- 1 Avatun mittaustuloksen nimi. Välilehtiä voidaan käyttää useiden mittaustulosten tarkasteluun ja muokkaamiseen..
- 2 Mittaustulosten graafinen esitys viivadiagrammina.
- 3 Mittaustulosten taulukkoesitys. Nähdäksesi hälytykset: Klikkaa [Show alarms].

- 4 Tee haluamasi asetukset mittauskanaville.
- 5 Tee viivadiagrammin asetukset. Viivadiagrammia voi zoomata rullaamalla hiiren rullalla.
- 6 Mittaustulokset voi tulostaa uutena raporttina tai kopioida leikepöydälle.
- 7 Tulosta tai kopioi raportti leikepöydälle.

•

Ĭ

Kohdassa **[Print report]** voi valita missä muodossa raportti tallennetaan, valitsemalla **[Start export]** raportti tallentuu automaattisesti normaalimuodossa.

- Tallennusmuodoissa .pdf, .xls ja .html on raportin maksimikoko 65 000 mittaustulosta. Yli 65 000 mittaustulosta sisältävät raportit voidaan tulostaa vain .csv tai .csv (m) muodoissa.
- 8 Lähetä mittaustulokset sähköpostissa: klikkaa [send e-mail].
  - Tietokoneessa pitää olla toimiva sähköposti yhteys.

# 6 Vinkkejä ja neuvoja

## 6.1. Kysymyksiä ja vastauksia

| Kysymys                                                                                                    | Mahdollinen ongelma / ratkaisu                                                         |  |  |
|----------------------------------------------------------------------------------------------------|----------------------------------------------------------------------------------------|--|--|
| Instrument does not<br>respond<br>Laite ei vastaa                                                                            | Tämä ilmoitus tulee kun ohjelma ei<br>saa yhteyttä laitteeseen tai laite ei<br>vastaa. |  |  |
|                                                                                                    | <ul> <li>Tarkista että laite on kytketty<br/>päälle.</li> </ul>                        |  |  |
|                                                                                                    | <ul> <li>Tarkista liitäntäkaapeli.</li> </ul>                                          |  |  |
|                                                                                                    | Onko laitteessa oikea virtalähde?                                                      |  |  |
|                                                                                                    | <ul> <li>Onko liitäntäkaapeli kytketty<br/>oikeaan COM-porttiin?</li> </ul>            |  |  |
| Invalid name:                                                                                                    | Nimeä laite uudestaan. Älä käytä<br>erikoismerkkejä.                                   |  |  |
| Virheellinen nimi:                                                                                                    |                                                                                        |  |  |
| Merkkejä: !, ?, *, :, \ ei saa<br>käyttää laitteen nimessä.                                                                  |                                                                                        |  |  |
| An instrument setting<br>with this name already<br>exists: Tämän niminen<br>laite on jo määritetty:<br>Vaihda laitteen nimi. | Laitteilla ei saa olla samoja nimiä.<br>Anna laittelle toisistaan eroavia nimiä.       |  |  |

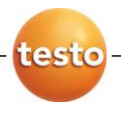

0970 0468 en 03 V05.00-2 en-GB